# Comment remplir le volet social

| Saisir son n° SIRET                          |                                                                   |
|----------------------------------------------|-------------------------------------------------------------------|
|                                              |                                                                   |
|                                              | Chèque Emploi Associatif<br>Une offre de service du réseau Urssaf |
| Accueit Espace employeur<br>Espace employeur | r<br>Identification ()<br>Identifiant :<br>Valider                |
|                                              | 120500 - 09 - © urssaf tous droits réservés                       |

Renseigner le mot de passe transmis par le CNCEA et valider

| urssaf.fr                                    | Chèque Emploi Associatif<br>Une offre de service du réseau Urssaf    |
|----------------------------------------------|----------------------------------------------------------------------|
| Accueil Espace employeur<br>Espace employeur | r Tdentification Tdentifiant : 53919812700018 Mot de passe : Valider |
|                                              | 120500 - 09 - @ urssaf tous droits réservés                          |

#### On obtient cette page d'accueil :

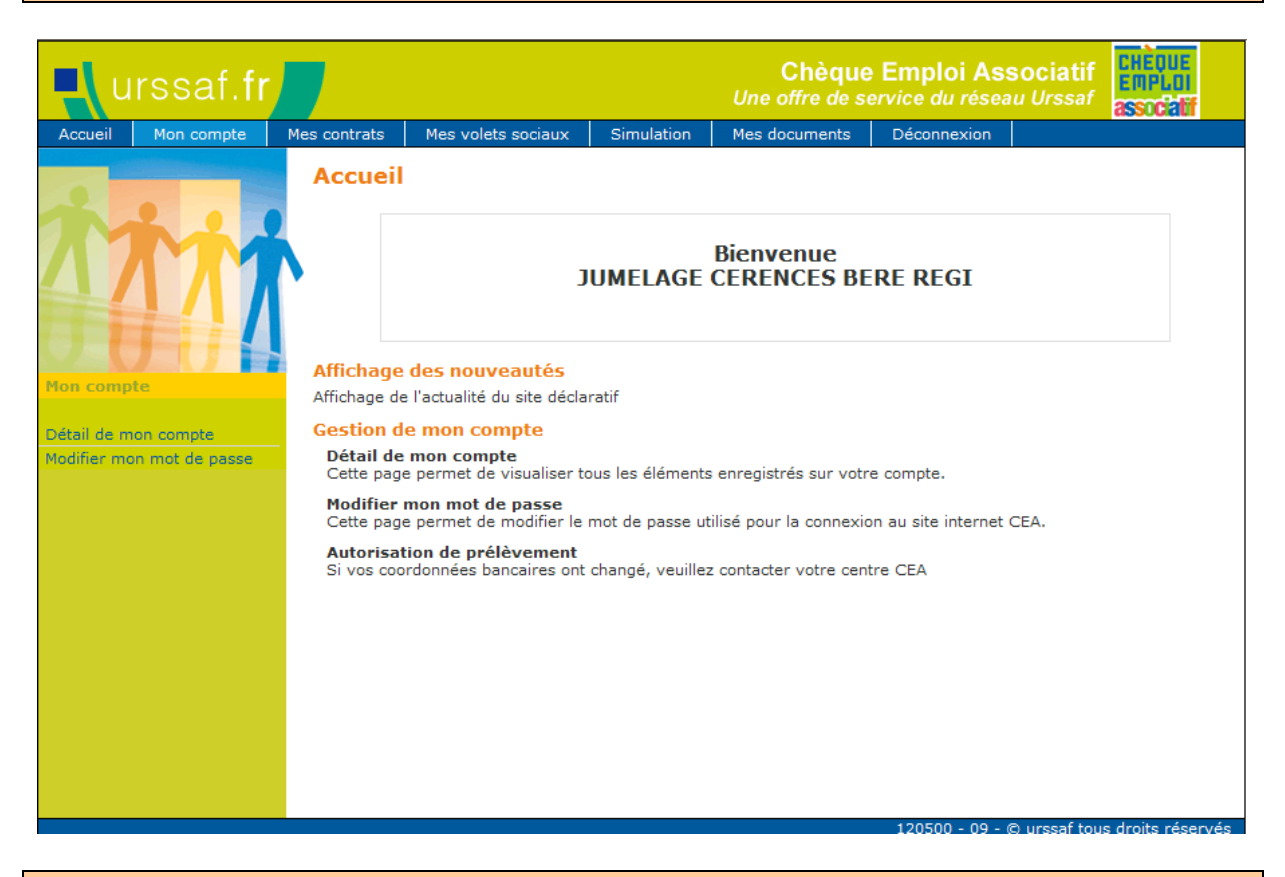

Le contrat du salarié ayant au préalable été renseigné, il convient de réaliser le volet social en cliquant sur l'onglet prévu à cet effet :

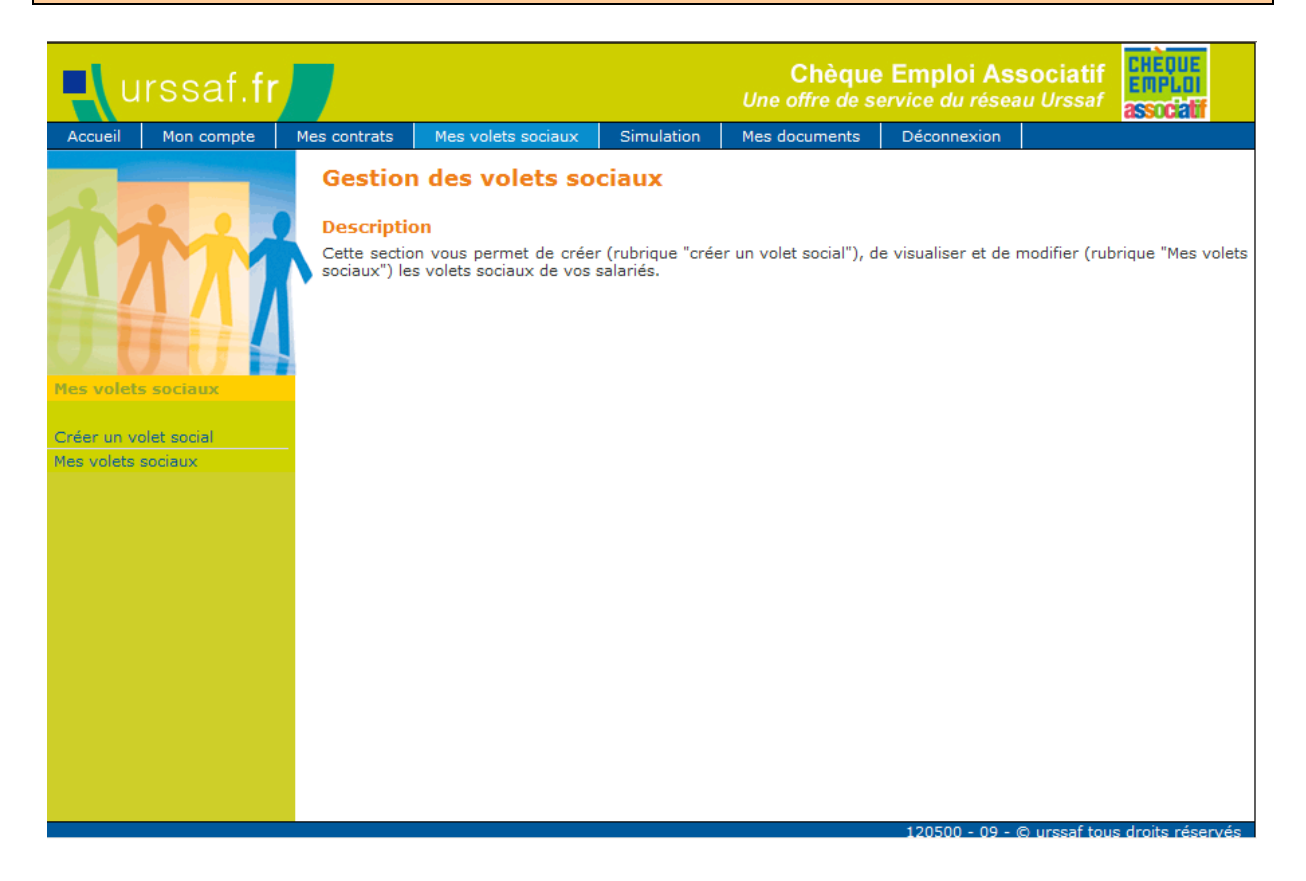

Cette page offre deux possibilités :

→ créer un volet social pour prise en compte des éléments de salaire
→ consulter un volet social déjà établi

 $1^{er}$  choix = création du volet social

| urssaf.fr             |              |                             |                    | Chèqı<br>Une offre de | ie Emploi Ass<br>service du réseau | ociatif<br>Urssaf           |
|-----------------------|--------------|-----------------------------|--------------------|-----------------------|------------------------------------|-----------------------------|
| Accueil Mon compte    | Mes contrats | Mes volets sociaux          | Simulation         | Mes documents         | Déconnexion                        |                             |
|                       | Créatio      | n volet social              | : Choix du         | salarié et c          | le la période                      |                             |
| 17m                   | Salarie      | é et Période Que            | estions            | Rémunération          | Heures supp/compl                  | Frais/Indemnités            |
|                       | Choix d      | u salarié<br>Veuillez chois | ir votre salarié * | nom et/ou préno       | m de votre salarie                 | ©                           |
| Mes volets sociaux    | Choix d      | e la période                |                    |                       |                                    | 0                           |
| Créer un volet social |              | Pe                          | ériode d'emploi *  | : Date de debut       | Date de fin                        |                             |
| Mes volets sociaux    |              |                             | Annuler            |                       | Suivant                            |                             |
|                       |              |                             |                    |                       |                                    |                             |
|                       |              |                             |                    |                       |                                    |                             |
|                       |              |                             |                    |                       |                                    |                             |
|                       |              |                             |                    |                       |                                    |                             |
|                       |              |                             |                    |                       |                                    |                             |
|                       |              |                             |                    |                       |                                    |                             |
|                       |              |                             |                    |                       | 120500 - 09 - ©                    | urssaf tous droits réservés |

Dans la rubrique <u>« choix du salarié »,</u> venir préciser le salarié pour lequel un volet social doit être établi. (indiquer le nom ou les premières lettres du nom).

Le nom du salarié apparaît et il convient donc de le sélectionner.

| <b>=</b> [ u | rssaf. <b>fr</b> |              |                                                         |                  | Chèqu<br>Une offre de s      | e Emploi Ass<br>service du résea | sociatif<br>u Urssaf |  |  |
|--------------|------------------|--------------|---------------------------------------------------------|------------------|------------------------------|----------------------------------|----------------------|--|--|
| Accueil      | Mon compte       | Mes contrats | Mes volets sociaux                                      | Simulation       | Mes documents                | Déconnexion                      |                      |  |  |
| か            | h                | Créatio      | n volet social :                                        | Choix du         | salarié et d                 | e la période                     | Frais/Indemnités     |  |  |
|              |                  | Choix        | Choix du salarié (?)                                    |                  |                              |                                  |                      |  |  |
|              | JU               |              | Veuillez choisir votre salarié * : MME BEAUBIGNY NOEMIE |                  |                              |                                  |                      |  |  |
| Mes volets   | s sociaux        |              | Vérifier les données                                    | relatives à votr | e salarié et <u>modifiez</u> | -les le cas échéant              | en cliquant ici      |  |  |
| Créer un vo  | olet social      |              |                                                         | Pour modifier    | l'adresse du salarié         | , <u>cliquez ici</u>             |                      |  |  |

## A ce stade, il est possible de modifier certaines données administratives du salarié.

| urssaf.fr                                             |              |                    |                                                  | Chèq<br>Une offre de        | ue Emploi<br>service du r | Associatif<br>réseau Urssaf | CHEQUE<br>EMPLOI<br>associatif |
|-------------------------------------------------------|--------------|--------------------|--------------------------------------------------|-----------------------------|---------------------------|-----------------------------|--------------------------------|
| Accueil Mon compte                                    | Mes contrats | Mes volets sociaux | Simulation                                       | Mes documents               | Déconnex                  | tion                        |                                |
| 1 4 4 S                                               | Salarié      | : Modification     | Civilité                                         |                             |                           |                             |                                |
|                                                       | Civilité     | Nor                | Civilite *<br>m de naissance *<br>Nom d'époux(se | : O Monsieur<br>: BEAUBIGNY | Madame                    | O Mademoiselle              | 0                              |
| Mes contrats                                          |              | Numéro de          | Prénom *<br>e Sécurité Sociale                   | • : NOEMIE                  | 331                       |                             |                                |
| Mes salaries<br>Modification civilité<br>Mes contrats |              | Dat                | e de naissance *                                 | : 26/12/1984                | (format : jj/m            | nm/aaaa)                    |                                |
| Créer un contrat<br>Etablir un certificat de travail  |              |                    | Valider                                          |                             | Annuler                   |                             |                                |
|                                                       |              |                    |                                                  |                             |                           |                             |                                |
|                                                       |              |                    |                                                  |                             |                           |                             |                                |
|                                                       |              |                    |                                                  |                             |                           |                             |                                |
|                                                       |              |                    |                                                  |                             |                           |                             |                                |

| <b>e</b> urssaf                                                                                                    | .fr    |                      |                    |                                                                      | Ch<br>Une offr                                      | è <b>que l</b><br>e de ser | Emploi As<br>vice du résea | <mark>sociatif</mark><br>au Urssaf | CHEQUE<br>EMPLOI<br>associatif |
|----------------------------------------------------------------------------------------------------|--------|----------------------|--------------------|----------------------------------------------------------------------|-----------------------------------------------------|----------------------------|----------------------------|------------------------------------|--------------------------------|
| Accueil Mon comp                                                                                                    | te Mes | contrats             | Mes volets sociaux | Simulation                                                           | Mes docun                                           | nents                      | Déconnexion                |                                    |                                |
| Accelle Hole comp<br>Accelle Accelle<br>Accelle Accelle<br>Acce | 7      | Salarié :<br>Adresse | : Modification     | Type d'adresse<br>N°<br>Bis, Ter<br>Type de voie<br>Nom de la voie * | • • • Adre<br>• • • • • • • • • • • • • • • • • • • | sse en fra                 | nce O Adres                | se à l'étrange                     | (7)<br>êr                      |
| Mes contrats                                                                                                    |        |                      |                    | Code postal *                                                        | : 50510                                             |                            |                            |                                    |                                |
| Créer un contrat<br>Etablir un certificat de tr                                                                                                    | avail  |                      |                    | Ville *                                                              | : CERENC                                            | ES - CEREI                 | NCES                       |                                    | V                              |
|                                                                                                    |        |                      |                    | Valider                                                              |                                                     | A                          | nnuler                     |                                    |                                |
|                                                                                                    |        |                      |                    |                                                                      |                                                     |                            | 120500 - 09 -              | © urssaf tous                      | s droits réservés              |

Si aucune modification administrative ne doit être saisie, procéder à l'enregistrement du volet social en sélectionnant la période d'emploi correspondante :

| Choix de la période |                      |                             | ? |
|---------------------|----------------------|-----------------------------|---|
|                     | Période d'emploi * : | Date de debut - Date de fin |   |

Pour un mois, sélectionner le 1<sup>er</sup> et dernier jour du mois :

| <b>u</b> rse        | saf. <b>fr</b> |                              |                                      |                    | Chèqu<br>Une offre de s       | e Emploi As<br>service du résea | sociatif<br>au Urssaf |
|---------------------|----------------|------------------------------|--------------------------------------|--------------------|-------------------------------|---------------------------------|-----------------------|
| Accueil Mor         | compte         | Mes contrats                 | Mes volets sociaux                   | Simulation         | Mes documents                 | Déconnexion                     |                       |
| 1 ×                 | -              | Créatio<br><sub>Salari</sub> | n volet social :<br>é et Période Que | Choix du           | salarié et d                  | e la période                    | Frais/Indemnités      |
|                     | 17             | Choix d                      | <b>lu salarié</b><br>Veuillez chois  | ir votre salarié * | : MME BEAUBIGN                | IY NOEMIE                       | 0                     |
| Mes volets socia    | aux            |                              | Vérifier les données                 | relatives à votr   | e salarié et <u>modifie</u> : | z-les le cas échéant            | en cliquant ici       |
| Créer un volet so   | cial           |                              |                                      | Pour modifier      | l'adresse du salarié          | , <u>cliquez ici</u>            |                       |
| mes volets sociati. | ·              | Choix d                      | le la période                        |                    |                               |                                 | 0                     |
|                     |                |                              | Pé                                   | iriode d'emploi *  | : 01/06/2012 - 30             | //06/2012                       |                       |

Répondre à la question en bas de page :

| Dernière prestation                                | 0                                                           |
|----------------------------------------------------|-------------------------------------------------------------|
| Dernier volet social du salarié :                  | Du 01/05/2012 au 31/05/2012<br>Rémunération 112.0 euros net |
| Je souhaite réaliser une déclaration équivalente : | 🔘 Oui 💿 Non                                                 |
| Annuler                                            | Suivant                                                     |

Réponse <u>oui</u> : Le système reprend les informations du précédent volet saisi en gardant les options choisies (Heures complémentaires, supplémentaires, primes etc....)

| urssa                 | at.tr |              |                         |                             | Une offre de                                | service du réseau            | u Urssaf                | li<br>tif |
|-----------------------|-------|--------------|-------------------------|-----------------------------|---------------------------------------------|------------------------------|-------------------------|-----------|
| Accueil Mon co        | ompte | Mes contrats | Mes volets sociaux      | Simulation                  | Mes documents                               | Déconnexion                  |                         |           |
|                       |       | Créatio      | n volet social          | : Questic                   | ons                                         |                              |                         |           |
|                       |       | Salarie      | é et Période Qu         | estions                     | Rémunération                                | Heures supp/compl            | Frais/Indemnités        |           |
| ΛΛ                    | 17    | Contrat      | selectionné pour le     | volet social                |                                             |                              |                         |           |
|                       |       |              |                         | Type de Cont                | rat : Contrat à Duré                        | e Déterminé (CDD)            |                         |           |
|                       | 1     |              |                         | Sala                        | rié : MME BEAUBIG                           | 2 au 30/06/2012<br>NY NOEMIE |                         |           |
| Mac valate cariau     |       |              |                         | Cara                        |                                             |                              |                         |           |
| Hes volets sociau.    | ~     |              |                         |                             |                                             |                              |                         |           |
| Créer un volet social | I     | Questio      | ns                      |                             |                                             |                              |                         | 0         |
| Mes volets sociaux    |       |              |                         | Je souha                    | ite déclarer un salair                      | e: 💿 Oui 🔿 Non               |                         |           |
|                       |       | Je souha     | ite déclarer des heure  | s complémenta               | aires/supplémentaire                        | s: 🔿 Oui 💿 Non               |                         |           |
|                       |       |              | Je souhait              | e déclarer des              | primes ou indemnité                         | s: 🔿 Oui 💿 Non               |                         |           |
|                       |       |              | Je souhaite de          | éclarer une pér             | iode de congés payé                         | s: 🔘 Oui 💽 Non               |                         |           |
|                       |       | Je souhait   | e déclarer des frais pr | rofessionnels o             | u des titres transport                      | s: 🔘 Oui 💽 Non               |                         |           |
|                       |       |              | Je souh                 | aite déclarer u             | ne retenue sur salaire                      | e: 🔿 Oui 💿 Non               |                         |           |
|                       |       |              | Je souhaite déclarer    | des rémunérat<br>(intéresse | ions versées hors pa<br>ment, participation | ye 🔘 Oui 💿 Non<br>):         |                         |           |
|                       |       |              | Je souhaite décla       | irer le départ d            | éfinitif de mon salari                      | é : 🔘 Oui 💿 Non              |                         |           |
|                       |       |              |                         | Précédent                   |                                             | Suivant                      |                         |           |
|                       |       |              |                         |                             |                                             |                              |                         |           |
|                       |       |              |                         |                             |                                             | 100500 00 0                  | Summer Floren dan Maria | 4         |

Ainsi que les éléments de salaire enregistrés sur le précédent volet social :

| <b>u</b> rssa                                                                | af. <b>fr</b> | 7                                           |                                                                                       |                                                                                                    | Chèqı<br>Une offre de                                                                                                    | ue Emploi Ass<br>service du réseau                                             | ociatif<br>Urssaf       | E<br>11<br>tif |
|------------------------------------------------------------------------------|---------------|---------------------------------------------|---------------------------------------------------------------------------------------|----------------------------------------------------------------------------------------------------|----------------------------------------------------------------------------------------------------|--------------------------------------------------------------------------------|-------------------------|----------------|
| Accueil Mon co                                                               | ompte         | Mes contrats                                | Mes volets sociaux                                                                    | Simulation                                                                                                    | Mes documents                                                                                                    | Déconnexion                                                                    |                         |                |
| Accueil Mon or<br>Accueil Mon or<br>Mes volets sociaux<br>Mes volets sociaux | mpte          | Mes contrats<br>Créatio<br>Salari<br>Rémuné | Mes volets sociaux  n volet social  e et Période Qu  ration  Date de paies  Ava  cité | Simulation  Rémunér  Périod  Périod  ment du salaire *  Déclaration e  Rémuneration *  Base forfaitair  antages en natur  Nombre d'heure | Mes documents         ation         Rémunération         e : Du 01/06/2012         n : ○ Brut ④ No         e : ○ Oui ⑥ Noi         e : ○ Oui ⑥ Noi         e : ○ Oui ⑥ Noi         e : ○ Oui ⑥ Noi         e : ○ Oui ⑥ Noi         e : ○ Oui ⑥ Noi         e : ○ Oui ⑥ Noi         e : ○ Oui ⑥ Noi         e : ○ Oui ⑥ Noi         e : ○ Oui ⑥ Noi | Déconnexion     Heures supp/compl      L2 au 30/06/2012      m  ormat : hh:mn) | Frais/Indemnités        | ©<br>0         |
|                                                                              |               |                                             | Rém                                                                                   | unération au moi                                                                                                    | s: 🔘 Oui 💿 Nor                                                                                                    | n                                                                              |                         |                |
|                                                                              |               |                                             |                                                                                       | Précédent                                                                                                    |                                                                                                    | Suivant                                                                        |                         |                |
|                                                                              |               |                                             |                                                                                       |                                                                                                    |                                                                                                    | 120500 - 09 - @                                                                | ) urssaf tous droits ré | servés         |

Attention : le nombre d'heures complémentaires ou supplémentaires doit être intégré aux heures indiquées.

Un récapitulatif est proposé :

| -l u         | rssaf. <b>fr</b> |              |                       |                   | Chèq<br>Une offre de                   | ue Emploi Assoc<br>service du réseau U | ciatif<br>Irssaf |
|--------------|------------------|--------------|-----------------------|-------------------|----------------------------------------|----------------------------------------|------------------|
| Accueil      | Mon compte       | Mes contrats | Mes volets sociaux    | Simulation        | Mes document                           | s Déconnexion                          |                  |
|              |                  | Créatio      | n volet social        | : Récapitu        | latif                                  |                                        |                  |
| M            | M                | Heu          | res supp/compl Fra    | is/Indemnités     |                                        | Rémunérations hors<br>paye             | Récapitulatif    |
|              |                  | Volet Soc    | ial Calcul Des Cotisa | tions             |                                        |                                        | 0                |
| Mac valate   |                  | Volet Soc    | al                    | Période           | Du 01/06/2012 a                        | u 30/06/2012                           |                  |
| Mes volets   | Sociaux          |              |                       | Rémunération      | : 112.0 euros net                      | pavé le 30/06/2012                     |                  |
| Créer un vo  | olet social      |              |                       | Heures rémunérées | : 5:35 heure(s)                        |                                        |                  |
| Mes volets : | sociaux          | Contrat      |                       |                   |                                        |                                        |                  |
|              |                  | Contrac      |                       | Contra            | t : Contrat à Durée<br>Du 01/02/2012 a | Déterminé (CDD)<br>u 30/06/2012        |                  |
|              |                  |              |                       | Salarié           | : MME BEAUBIGN                         | Y NOEMIE                               |                  |
|              |                  |              |                       |                   |                                        |                                        |                  |
|              |                  |              |                       | Précédent         |                                        | Valider                                |                  |
|              |                  |              |                       |                   |                                        |                                        |                  |
|              |                  |              |                       |                   |                                        |                                        |                  |
|              |                  |              |                       |                   |                                        |                                        |                  |
|              |                  |              |                       |                   |                                        |                                        |                  |
|              |                  |              |                       |                   |                                        |                                        |                  |
|              |                  |              |                       |                   |                                        |                                        |                  |
|              |                  |              |                       |                   |                                        | 120500 00 0                            |                  |

A ce stade, il est toujours possible de revenir sur les choix en faisant « précédent »

Sur cet écran, il est possible de visualiser le calcul des charges sociales en cliquant sur l'onglet « calcul des cotisations ».

## On obtient l'écran suivant :

|                 |                                        |        |                | Rémunérations hors<br>paye     |       | oitulatif                      |  |
|-----------------|----------------------------------------|--------|----------------|--------------------------------|-------|--------------------------------|--|
|                 | Volet Social Calcul Des Cotisations    |        | _              |                                |       |                                |  |
|                 | Rémunération brute                     | 145,31 |                |                                |       |                                |  |
| olety sociality | Cotisations et contributions           | Base   | Part s<br>Taux | Part salariale<br>Taux Montant |       | Part employeur<br>Taux Montant |  |
| un volet social |                                        |        |                |                                |       |                                |  |
| lets sociaux    | Securite Sociale                       | 445.24 | 0.95           | 1.24                           | 24.70 | 24.52                          |  |
|                 | Cotisations plafonnées                 | 145,51 | 0,05           | 9.66                           | 8 30  | 12.06                          |  |
|                 |                                        | 140,01 | 0,00           | 0,00                           | 0,00  | 12,00                          |  |
|                 | Assurance chômage                      |        |                |                                |       |                                |  |
|                 | Chômage + AGS                          | 145,31 | 2,40           | 3,49                           | 4,30  | 6,25                           |  |
|                 | Retraite complémentaire obligatoire    |        |                |                                |       |                                |  |
|                 | Arrco + AGFF sur tranche 1             | 145,31 | 4,80           | 6,97                           | 7,20  | 10,46                          |  |
|                 | Prévoyance collective obligatoire      |        |                |                                |       |                                |  |
|                 | Prévoyance collective sur tranche 1    | 145.31 | 0.34           | 0.49                           | 0.34  | 0.49                           |  |
|                 |                                        |        | -,             | -,                             | -,    | ,-2                            |  |
|                 | CSG - CRDS                             | 110.55 | 5.40           | 7.04                           | 0.00  | 0.05                           |  |
|                 | CSG deductible                         | 143,26 | 5,10           | 7,31                           | 0,00  | 0,00                           |  |
|                 |                                        | 143,26 | 2,90           | 4,15                           | 0,00  | 0,00                           |  |
|                 | Autres cotisations patronales          |        |                |                                |       |                                |  |
|                 | FNAL plafonné                          | 145,31 | 0,00           | 0,00                           | 0,10  | 0,15                           |  |
|                 | Montant total des cotisations retenues |        | 3              | 3,31                           | 6(    | ),94                           |  |
|                 | Calaira pat imposable                  | 446.45 | Calaira pat    |                                |       | 442.00                         |  |

### Si le résultat affiché est celui attendu, valider l'écran.

#### Réponse non :

Le système affiche l'écran avec les rubriques à sélectionner (non par défaut) A chaque choix validé, un nouvel écran est proposé pour enregistrement de données :

Exemple avec choix d'heures complémentaires ou supplémentaires : Attention : dans le cadre de la saisie d'heures complémentaires ou supplémentaires, il convient de globaliser les heures de travail et les heures complémentaires ainsi que la rémunération correspondante sur le volet social. Ensuite dans l'onglet spécifique ne renseigner que le nombre d'heures complémentaires, le brut horaire et la majoration.

|                       | Création volet social : Heures complémentaires                         |  |  |  |  |  |  |
|-----------------------|------------------------------------------------------------------------|--|--|--|--|--|--|
| 7 1 1 2               | Questions Rémunération Heures supp/compl Frais/Indemnités Congés payés |  |  |  |  |  |  |
|                       | Heures complémentaires                                                 |  |  |  |  |  |  |
|                       | Nombre Salaire horaire brut non majoré Taux de majoration              |  |  |  |  |  |  |
| Mes volets sociaux    | 0.0 0.0 Ajouter                                                        |  |  |  |  |  |  |
| Créer un volet social |                                                                        |  |  |  |  |  |  |
| Mes volets sociaux    | Précédent Suivant                                                      |  |  |  |  |  |  |
|                       |                                                                        |  |  |  |  |  |  |

### Point de vigilance Législation

Les heures complémentaires sont réservées aux temps partiel. Elles sont limitées soit à 10 % soit à 33 %. Elles ouvrent droit à Fillon, à la réduction salariale mais pas à la déduction patronale.

Les heures supplémentaires doivent être majorées. Seules les heures légales ou conventionnelles ouvrent droit à TEPA. Les heures qui dépassent les durées maximales de travail n'ouvrent pas droit à TEPA

Les heures de dépassement des CDII ne sont pas des heures supplémentaires.

Exemple avec options sélectionnées « primes » et « frais professionnel » :

| 1 tot                                       | Création volet social : Frais Pro                             | Congés payés | et/ou primes of<br>Rémunérations hors<br>paye | ou indemnités<br>Récapitulatif |  |  |  |
|---------------------------------------------|---------------------------------------------------------------|--------------|-----------------------------------------------|--------------------------------|--|--|--|
|                                             | Frais Professionnels et titres transports⑦                    |              |                                               |                                |  |  |  |
|                                             | Frais professionnels exonér                                   | és: 0.0      |                                               | Ŭ                              |  |  |  |
| Mes volets sociaux                          | Frais dépassant les limites d'exonérati                       | on: 0.0      |                                               |                                |  |  |  |
|                                             | Titres transport à hauteur de 50                              | %: 0.0       |                                               |                                |  |  |  |
| Créer un volet social<br>Mes volets sociaux | Fraction titres transport supérieure à 50% ou pr<br>de transp | ime 0.0      |                                               |                                |  |  |  |
|                                             |                                                               |              |                                               |                                |  |  |  |
|                                             | Primes ou indemnités                                          |              |                                               | 0                              |  |  |  |
|                                             | Type d'indemnité                                              | Montan       | t soumis à cotisations                        |                                |  |  |  |
|                                             | Ancienneté 🗸 🗸                                                |              | 0.0                                           | Ajouter                        |  |  |  |
|                                             | Primes ou indemnités non soumises à cotisatio                 | ns: 0.0      |                                               |                                |  |  |  |
|                                             | Indemnités exclusivement soumises à CSG CRI                   | S: 0.0       |                                               |                                |  |  |  |
|                                             | Précédent                                                     |              | Suivant                                       |                                |  |  |  |

Point de vigilance Législation

Frais professionnels : les allocations forfaitaires de frais sont soumises à des limites d'exonération.

Seuls les frais professionnels justifiés peuvent bénéficier de ces exonérations ainsi pour les titres de transport, il convient de conserver les abonnements des salariés concernés.

Primes ou indemnités : rares sont les primes ou indemnités non soumises à cotisations.

Indemnités exclusivement soumises à CSG/CRDS : elles sont souvent par ailleurs soumises au forfait social

Exemple avec option prise pour les congés payés :

|                                             | Création volet social : Congés payés |                  |              |                            |               |  |  |  |
|---------------------------------------------|--------------------------------------|------------------|--------------|----------------------------|---------------|--|--|--|
| This                                        | Heures supp/compl                    | Frais/Indemnités | Congés payés | Rémunérations hors<br>paye | Récapitulatif |  |  |  |
|                                             | Congés payés                         |                  |              |                            | 0             |  |  |  |
| Mes volets sociaux                          | Nombre de jours 0.0                  | Nombre d'heures  | Date de dé   | but Date d                 | e fin Ajouter |  |  |  |
| Créer un volet social<br>Mes volets sociaux |                                      | Précédent        |              | Suivant                    |               |  |  |  |
|                                             |                                      |                  |              |                            |               |  |  |  |
|                                             |                                      |                  |              |                            |               |  |  |  |
|                                             |                                      |                  |              |                            |               |  |  |  |

Une fois que ces écrans ont été validés, le système propose de visualiser le calcul des cotisations et ensuite l'étape finale consiste à valider l'ensemble comme précédemment.

<u>2ème choix</u> : consulter des volets déjà établis. Il convient de choisir « mes volets sociaux »

| urssaf.fr             |                      |                    |            |            | Chèque Emploi Associatif<br>Une offre de service du réseau Urssaf |                   |                            |  |  |  |
|-----------------------|----------------------|--------------------|------------|------------|-------------------------------------------------------------------|-------------------|----------------------------|--|--|--|
| Accueil Mon compte    | Mes contrats         | Mes volets sociaux | Simulation | Mes docum  | ients Déc                                                         | onnexion          |                            |  |  |  |
| 1 th                  | Liste de<br>Mes vole | e mes volets se    | ociaux     |            |                                                                   |                   | 0                          |  |  |  |
|                       | Rechercher           | dans le tableau    | 2          |            |                                                                   |                   |                            |  |  |  |
|                       |                      | Salarié            |            | Début 🔻    | Fin                                                               | Rémuneration      | Référence                  |  |  |  |
|                       |                      | BEAUBIGNY NOEMIE   |            | 01/05/2012 | 31/05/2012                                                        | 112.0€ net        | 2012164Z88015              |  |  |  |
| Mes volets sociaux    |                      | BEAUBIGNY NOEMIE   |            |            | 30/04/2012                                                        | 112.0€ net        | 2012118Z79191              |  |  |  |
|                       |                      | BEAUBIGNY NOEMIE   |            | 01/03/2012 | 31/03/2012                                                        | 112.0€ net        | 2012125Z27721              |  |  |  |
| Créer un volet social |                      | BEAUBIGNY NOEMIE   |            |            | 29/02/2012                                                        | 112.0€ net        | 2012128W31295              |  |  |  |
| Mes volets sociaux    | 14 4 P               | age 1 sur 1 🕨 🕅 👘  | 0          |            |                                                                   |                   | Lignes de 1 à 4 sur 4      |  |  |  |
|                       |                      |                    |            |            | 120                                                               | 1500 - 00 - © urc | a É tours desilte résouvés |  |  |  |

Ces derniers apparaissent par ordre décroissant.

Il est possible de visualiser le détail du volet social amis également de procéder à certaines actions (modifier, supprimer)

| urssaf.fr                 |                         |              |                    |                   | Chèque Emploi Associatif<br>Une offre de service du réseau Urssaf |                           |        |     |
|---------------------------|-------------------------|--------------|--------------------|-------------------|-------------------------------------------------------------------|---------------------------|--------|-----|
| Accueil                   | Mon compte              | Mes contrats | Mes volets sociaux | Simulation        | Mes documents                                                     | Déconnexion               |        |     |
| <u>.</u>                  |                         | Détail       | du volet social    |                   |                                                                   |                           |        |     |
| $\Lambda$                 |                         | Volet So     | cial               | Dériada           | . Du 01/05/2012 au 2                                              | 1/05/20142                |        |     |
|                           |                         |              |                    | Rémunération      | : 112.0 euros net pav                                             | é le 31/05/2012           |        |     |
|                           |                         |              |                    | Heures rémunérées | : 5:35 heure(s)                                                   |                           |        |     |
| Mes volete                |                         | Contrat      |                    |                   |                                                                   |                           |        |     |
| ries voices               | SUCIOUX                 |              |                    | Contrat           | Contrat à Durée Dét                                               | erminé (CDD)<br>0/06/2012 |        |     |
| Créer un vo               | olet social             | _            |                    | Salarié           | : MME BEAUBIGNY N                                                 | OEMIE                     |        |     |
| Mes volets :<br>Détail du | sociaux<br>volet Social |              |                    |                   |                                                                   |                           |        |     |
| Detail du                 | Volet Social            |              | Précédent          | Bulletin de       | paie                                                              | Modifier                  | Suppri | mer |

<u>Bulletin de paie</u> = possibilité de visualiser et d'imprimer l'attestation d'emploi pour la période.

<u>Modifier</u> = permet de rectifier le volet social déjà transmis pour y ajouter des informations manquantes. Possibilité de remonter dans la limite de 3 mois maximum à compter du dernier volet saisi.

Un rectificatif est adressé par le CNCEA pour tenir compte des éventuelles régularisations.

Une nouvelle attestation d'emploi est adressée lorsque le traitement est passé.

<u>Supprimer</u> = annulation du volet social